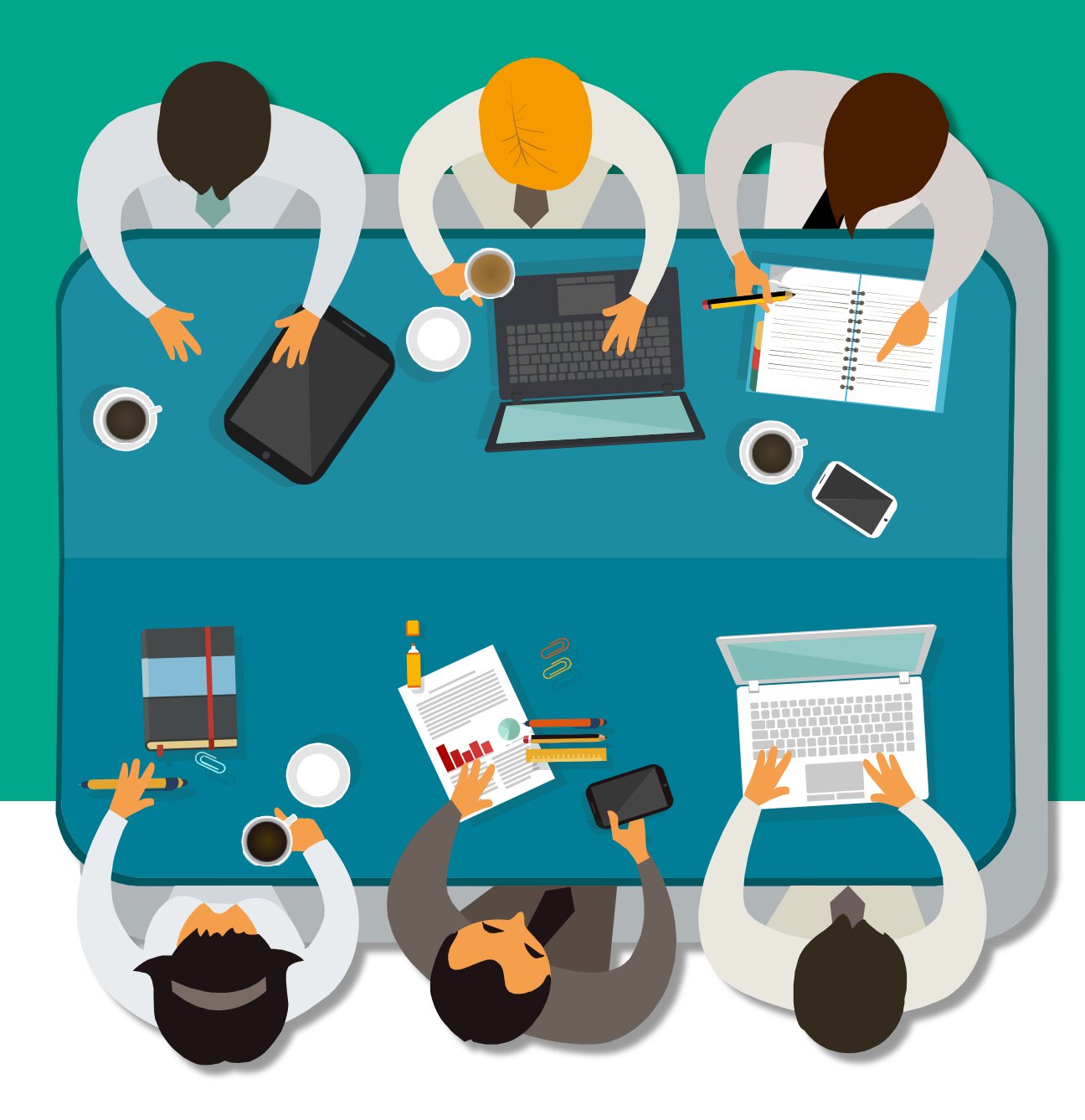

# 2022年中考 志愿填报指南

#### 自贡市教育考试院

# 前言

一年一度的全市高中段学校的招生工作,
备受社会各界的广泛关注,关系到每个
考生的切身利益,牵动着万千家长的心。
为了帮助广大考生和家长熟悉填报志愿
方法,特别制定此填报指南。

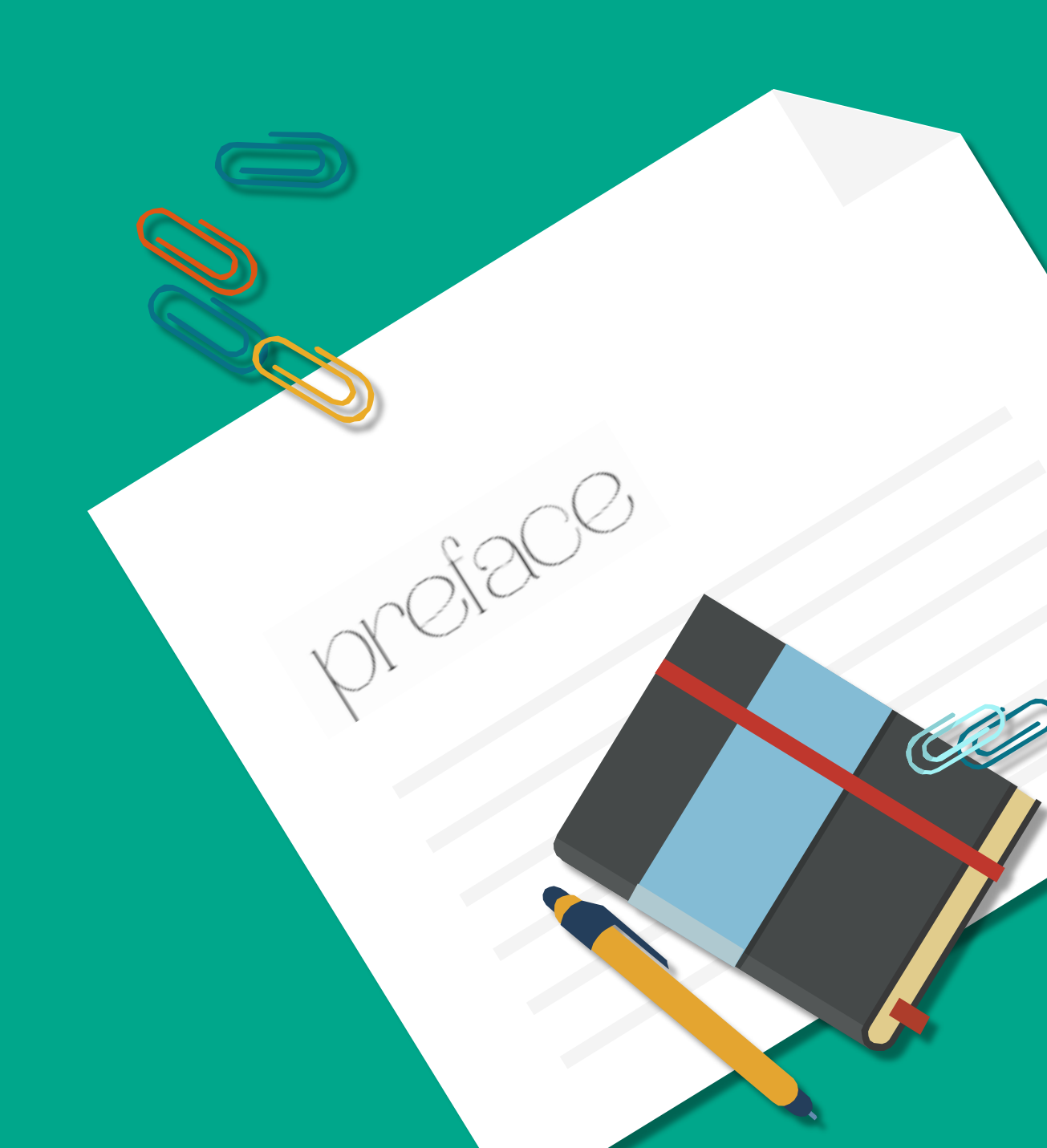

第一步

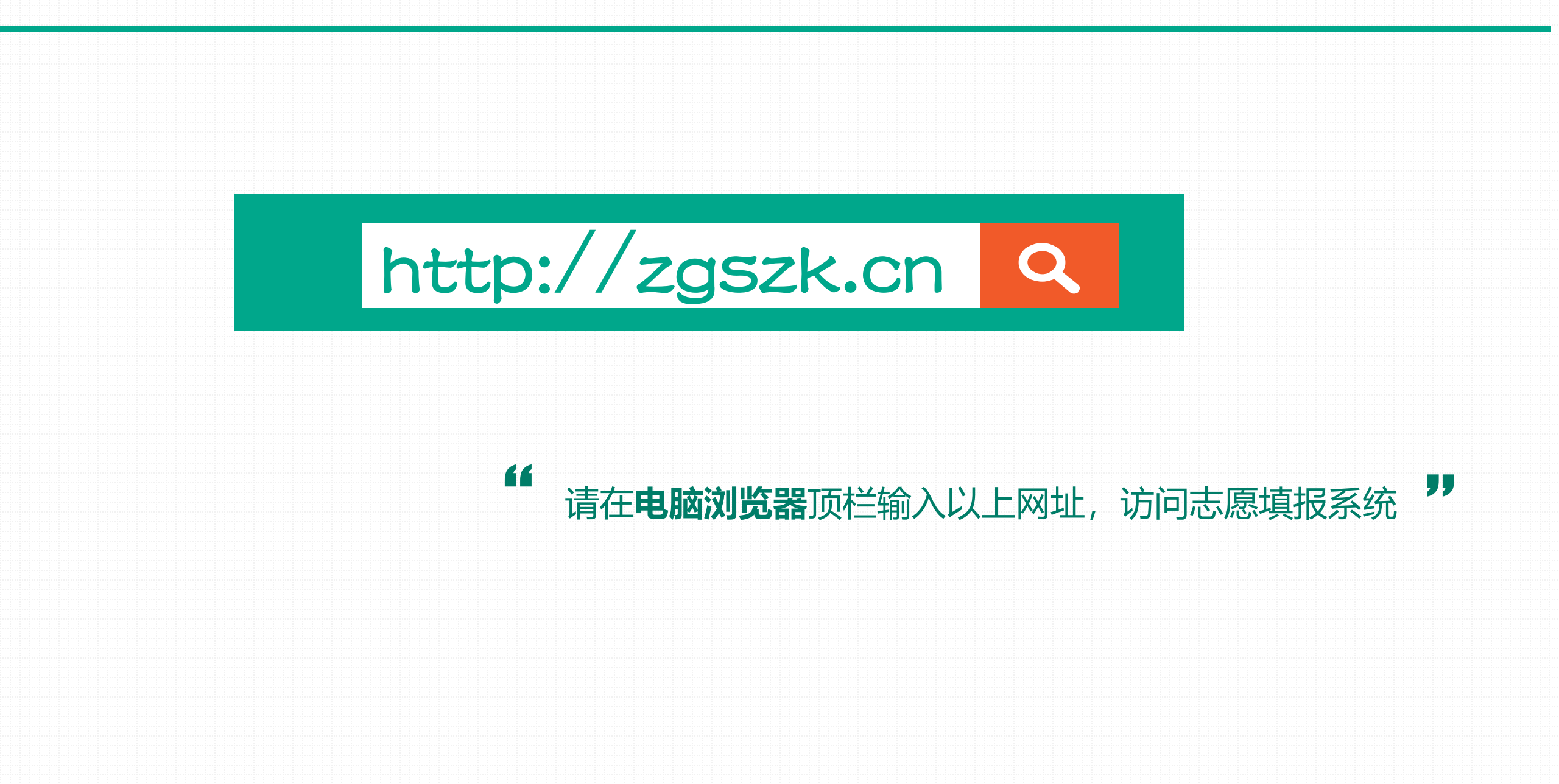

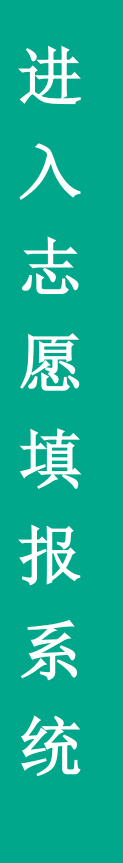

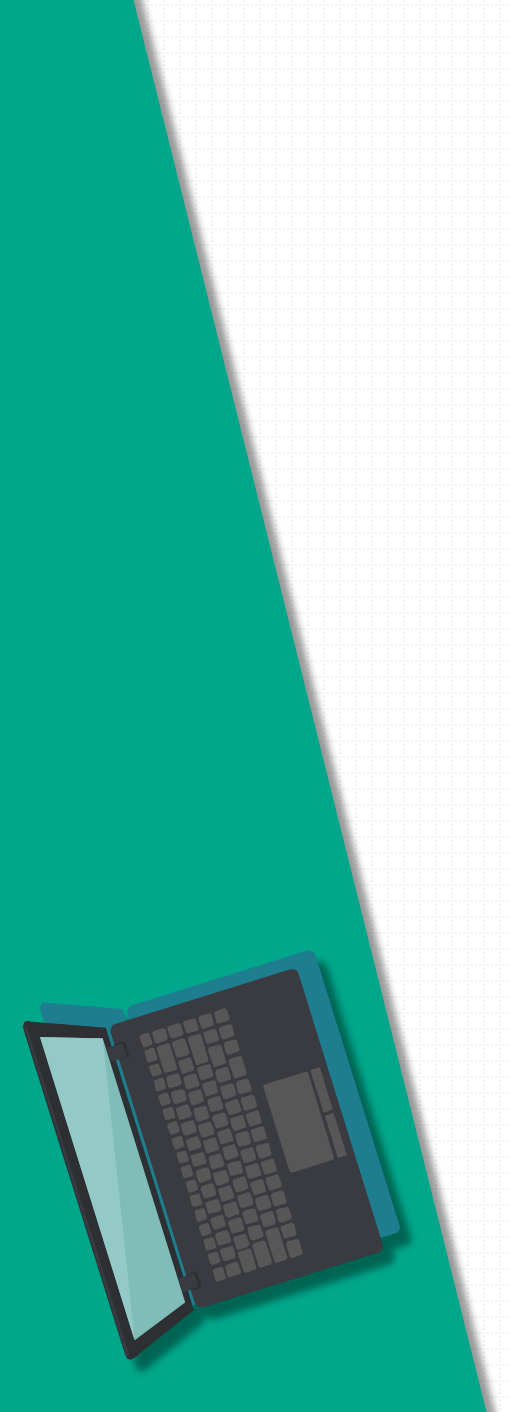

| ← → C ▲ 不安全   zgszkcn                                                       | ≥ A* Gs ♥ Es ¢   O 🦓 |
|-----------------------------------------------------------------------------|----------------------|
| 🎽 业务导航 🕍 管理系统 🎽 軟件分享 🎽 设计导航 🎽 高效力公 🎽 播件导航 🎽 精美型纸 🎽 图片处理 🎽 安全测试 🎽 在线工具 🎽 快速度 | 链接                   |
|                                                                             |                      |
| 百二十五十五十五十五十五十五十五十五十五十五十五十五十五十五十五十五十五十五十五                                    | nzk                  |
| 自贡市中考网上志愿填报                                                                 | <b>员系统</b>           |
| 自贡市中考网上志愿填报                                                                 | 员系统                  |

4. 初次登录,阅读完之后,请点击"我已阅读并认可志愿填报须知"; 5. 接着,请修改密码,注意保管好自己的修改后的密码; 6. 网上志愿填报期间,考生可随时登录,修改或查看自己的志愿; 8. 本次填报的学校是公民办普通高中和市内中等职业学校,五年贯通 培养学校和市外中等职业学校志愿的具体填报时间、办法另行通知。 9. 有不明白的地方,请向自己的老师、学校或所报名的区(县)招办 咨询。

|      | 输入登录信息              |    |
|------|---------------------|----|
| 身份证号 | 填写身份证号              |    |
| 报名号  | 填写报名号               |    |
| 密码   | 初始密码是身份证号后六位        |    |
|      | 验证码 21449 看不清? 换    | —张 |
|      | 備定                  |    |
|      | 自贡市蜀ICP备17019333号-6 |    |

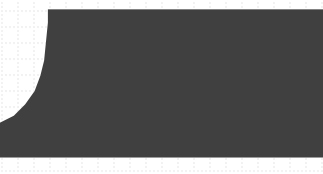

# 自贡市中考网上志愿填报系统

1. 请考生正式填报志愿之前, 阅读本须知; 2. 请用电脑进行填报,推荐用火狐、谷歌、edge等浏览器; 请点击下载《自贡市2022年高中段学校招生计划》; 4. 初次登录, 阅读完之后, 请点击"我已阅读并认可志愿填报须知"; 5. 接着, 请修改密码, 注意保管好自己的修改后的密码; 6. 网上志愿填报期间,考生可随时登录,修改或查看自己的志愿; 7. 考生自己为自己所填志愿负责; 8. 本次填报的学校是公民办普通高中和市内中等职业学校, 五年贯通 培养学校和市外中等职业学校志愿的具体填报时间、办法另行通知。 9. 有不明白的地方,请向自己的老师、学校或所报名的区(县)招办 咨询。 填报须知 仔细阅读,并下载《自贡市2022年高中段学校招生计划》

|                    | 输入登录信息              |
|--------------------|---------------------|
| 身份证号               | 填写身份证号              |
| 报 <mark>名</mark> 号 | 填写报名号               |
| 密码                 | 初始密码是身份证号后六位        |
|                    | 验证码 61165 看不清? 换一张  |
|                    | 确定                  |
|                    | 自贡市蜀ICP备17019333号-6 |
|                    | <b>谷</b> 录信息        |

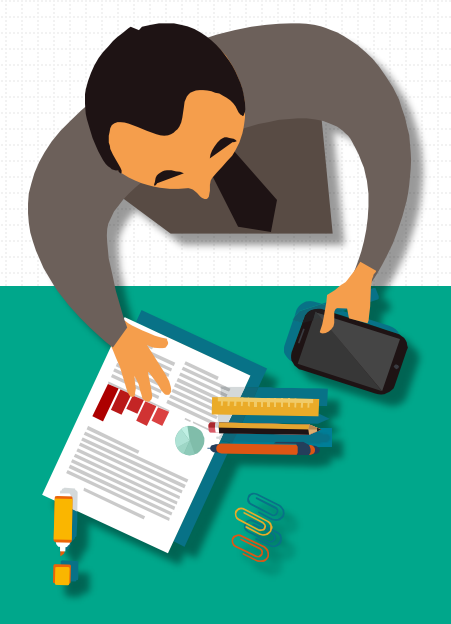

### 根据此《招生计划》填报志愿

Plan

#### 自贡市 2022 年高中段学校招生计划

(公民办普通高中、市内中等职业学校)

自贡市教育考试院 编

二零二二年四月

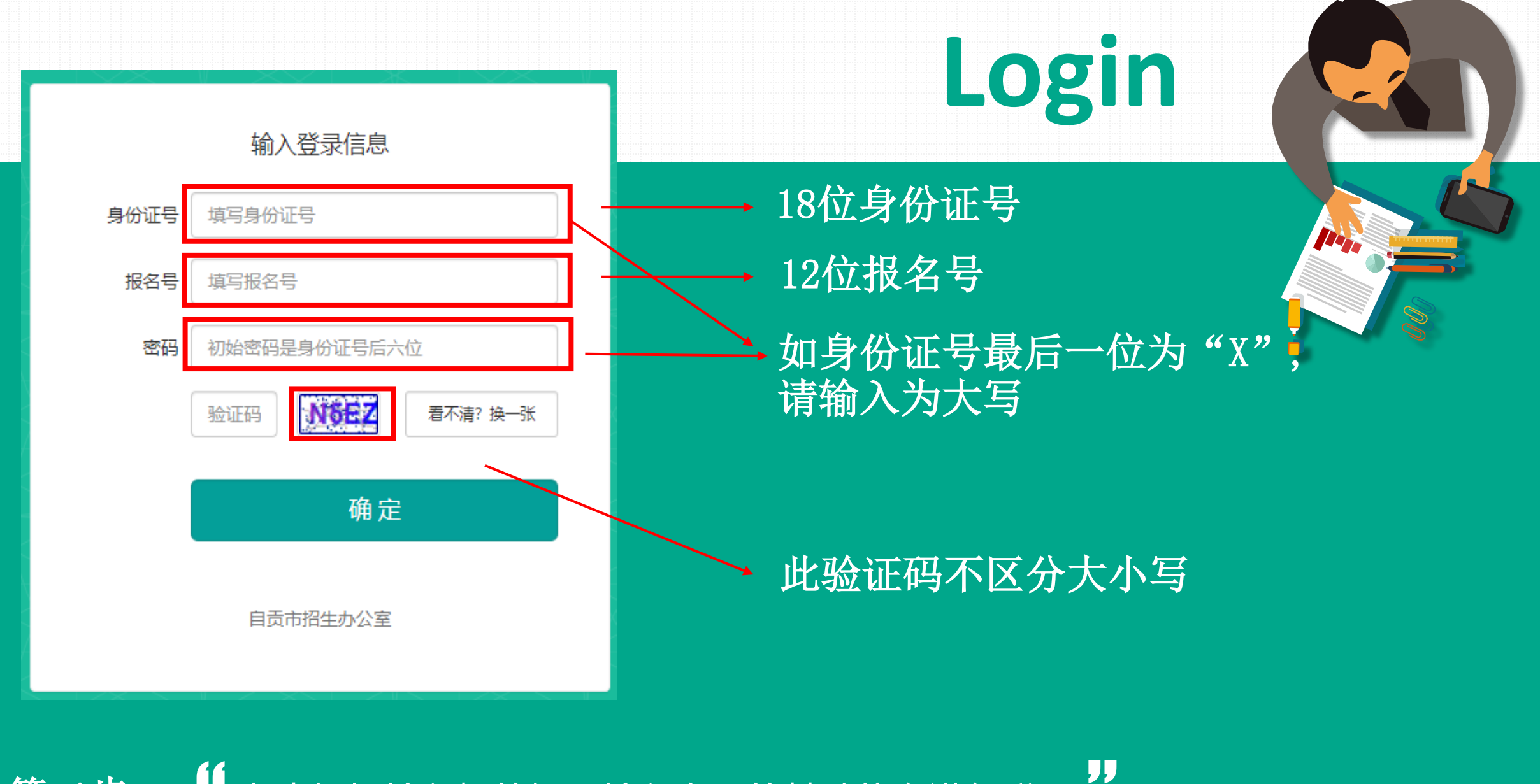

第二步 考生根据输入框的提示输入自己的基础信息进行登录

#### 志愿填报须知

1. 请考生正式填报志愿之前,阅读本须知;

- 2. 请用电脑进行填报,推荐用火狐、谷歌、edge等浏览器;
- 3. 请点击下载《自贡市2022年高中段学校招生计划》;
- 4. 初次登录,阅读完之后,请点击"我已阅读并认可志愿填报须知";
- 5. 接着,请修改密码,注意保管好自己的修改后的密码;
- 6. 网上志愿填报期间,考生可随时登录,修改或查看自己的志愿;
- 7.考生自己为自己所填志愿负责;
- 8. 本次填报的学校是公民办普通高中和市内中等职业学校,五年贯通培养学校和市外中 等职业学校志愿的具体填报时间、办法另行通知。
- 9. 有不明白的地方,请向自己的老师、学校或所报名的区(县)招办咨询。

我已阅读并认可志愿填报须知

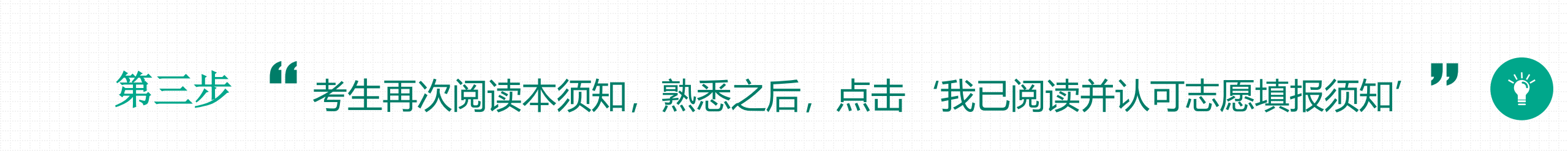

|       | 修改密码 |  |
|-------|------|--|
| 输入新密码 |      |  |
| 重复新密码 |      |  |
|       | 确定   |  |
|       |      |  |

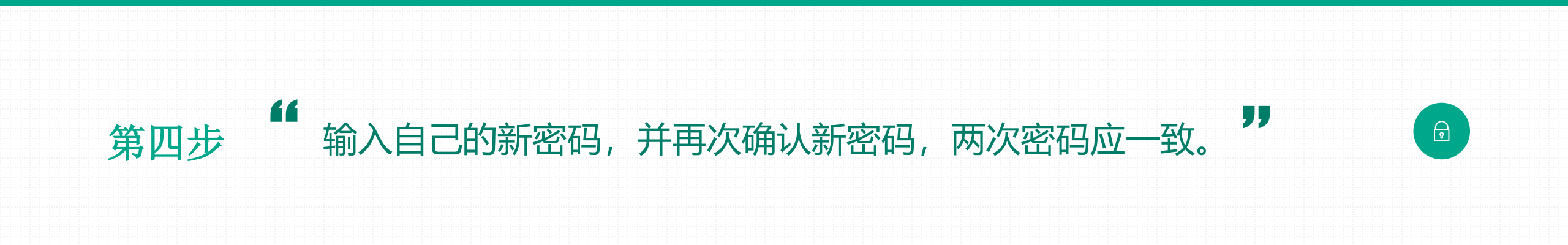

志愿填报表

#### ▲ 如果发现自己的基本信息有错,请马上向自己的老师报告。

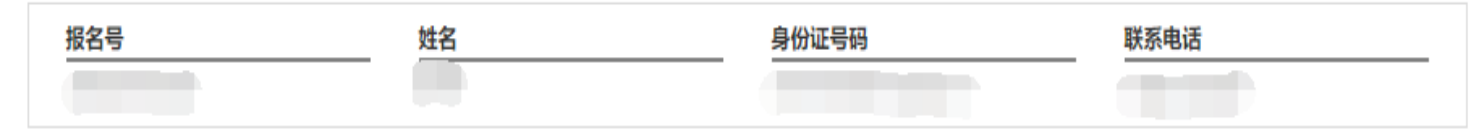

"

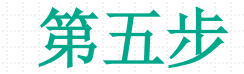

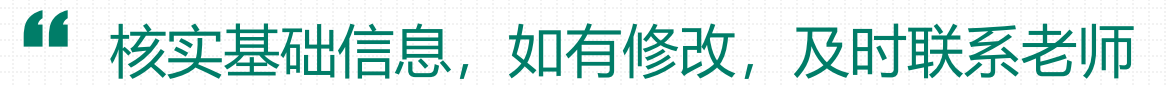

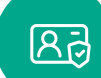

第六步

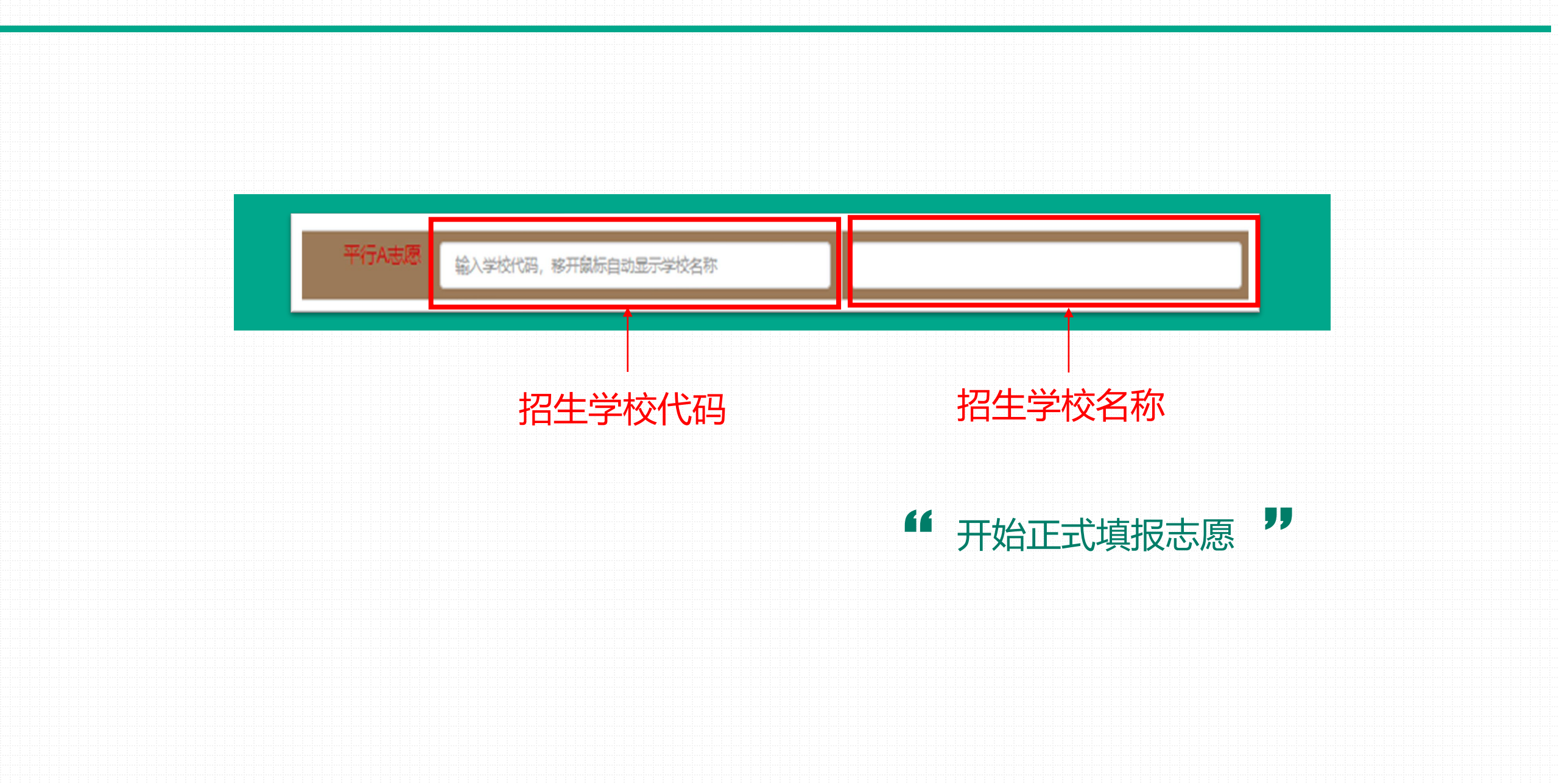

| 提前批: 省一级示范性普通高中和民办普通高中       |          |
|------------------------------|----------|
| 平行A志愿 输入学校代码, 移开鼠标自动显示学校名称   |          |
| 平行B志愿<br>输入学校代码,移开鼠标自动显示学校名称 |          |
| 平行C志愿<br>输入学校代码,移开鼠标自动显示学校名称 |          |
| 平行D志愿<br>输入学校代码,移开鼠标自动显示学校名称 |          |
| 第一批: 省一级示范性普通高中              |          |
| 一志愿 输入学校代码, 移开就标自动显示学校名称     |          |
| 第二批: 省二级示范性普通高中              | 普通高中志愿填报 |
| 平行A志愿 输入学校代码,移开鼠标自动显示学校名称    |          |
| 平行B志愿<br>输入学校代码,移开鼠标自动显示学校名称 |          |
| 第三批:市级示范普通高中和一般普通高中          |          |
| 平行A志愿<br>输入学校代码,移开鼠标自动显示学校名称 |          |
| 平行B志愿<br>输入学校代码,移开鼠标自动显示学校名称 |          |

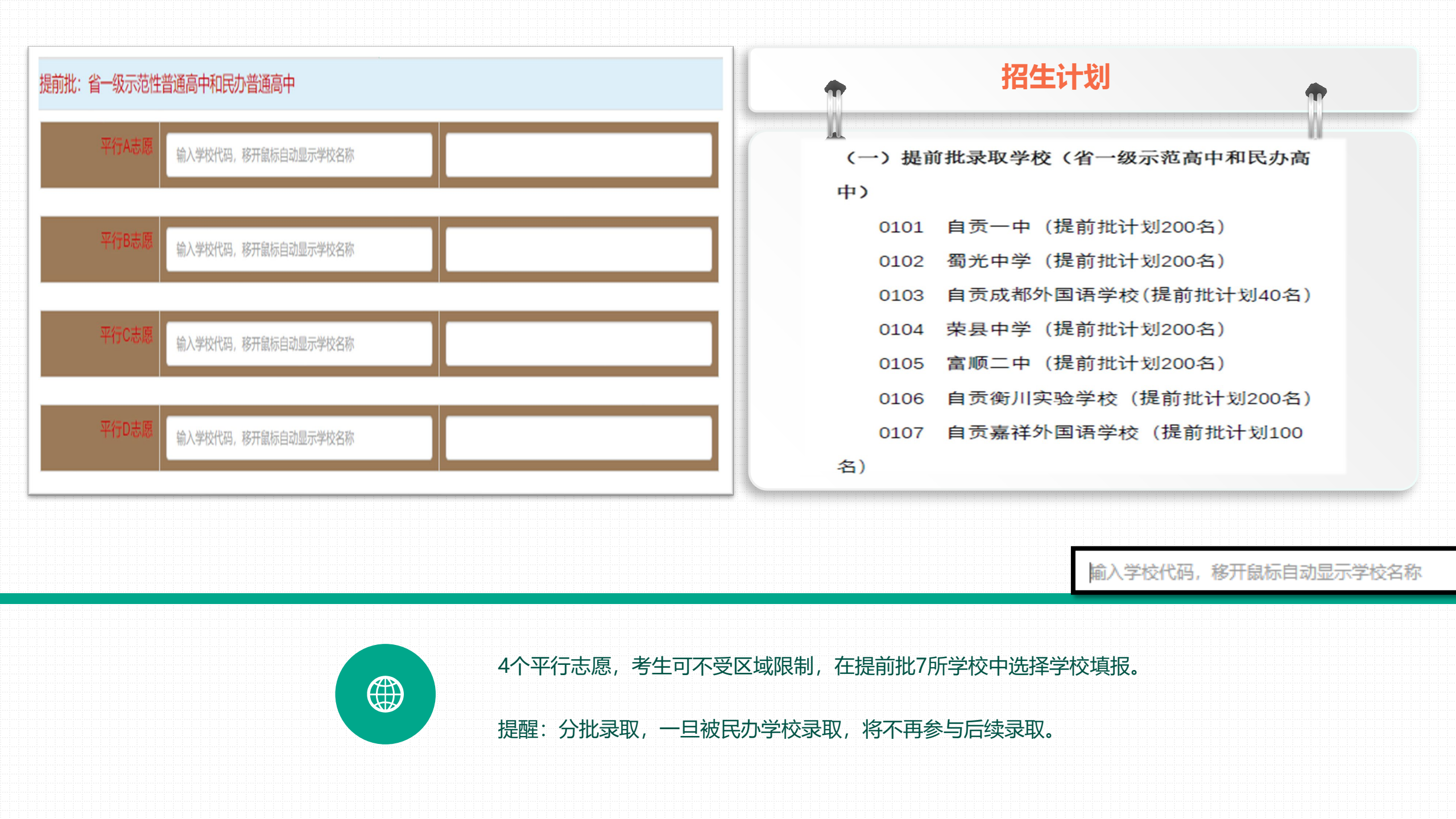

|                                      | (二) 第一批录取学校(省一级示范高中)                 |
|--------------------------------------|--------------------------------------|
| 第一批:省一级示范性普通高中                       | 0101 自贡一中(统一招生计划170名,均衡<br>招生计划370名) |
|                                      | 0102 蜀光中学(统一招生计划225名,均衡              |
| 一志愿 输入学校代码,移开鼠标自动显示学校名称              | 招生计划425名)                            |
|                                      | 0104 荣县中学(统一招生计划280名,均衡              |
|                                      | 招生计划480名)                            |
|                                      | 0105 富顺二中(统一招生计划280名,均衡              |
| 第二批: 省二级示范性普通高中                      | 招生计划480名)                            |
|                                      |                                      |
|                                      |                                      |
| 半 <b>行A志愿</b> 输入学校代码,移开鼠标自动显示学校名称    | (三) 第二批录取学校(省二级示范高中)                 |
|                                      | 0201 旭川中学(统一招生计划355名,均衡              |
|                                      | 招生计划355名)                            |
|                                      | 0202 江姐中学(统一招生计划280名,均衡              |
| 输入学校代码,移升鼠标自动显示学校名称                  | 招生计划280名)                            |
|                                      | 0203 荣县一中(统一招生计划380名,均衡              |
|                                      |                                      |
|                                      |                                      |
| (金) 受热化范 按开自持自动目子受热权势                | 0204 富顺一甲(统一招生计划525名,均衡              |
| 厢小子口口 (1月, 1岁月 1370小日 401920小子120百个) | 招生计划525名)                            |

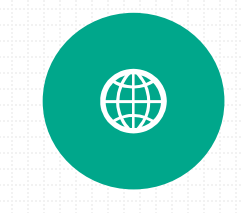

考生受报名所在区域限制.

四区考生在省一级示范高中中,只可选择自贡一中、蜀光中学其中一所;省二级示范高中只可选择旭川中学、江姐中学。 荣县考生在省一级示范高中中,只可选择荣县中学;省二级示范高中只可选择荣县一中。 富顺考生在省一级示范高中中,只可选择富顺二中;省二级示范高中只可选择富顺一中。

|                           | (四) 第三批录取学校(市级示范和一般高中)↔ |
|---------------------------|-------------------------|
|                           | 0301 自贡市外国语学校370名↔      |
|                           | 0302 自贡六中400名↔          |
| 第三批:市级示范普通高中和一般普通高中       | 0303 自贡十四中460名↔         |
| 亚行▲主席                     | 0304 玉章中学660名↔          |
| 输入学校代码,移开鼠标自动显示学校名称       | 0305 富顺三中450名↔          |
|                           | 0306 富顺城关中学470名↔        |
| 平行B志愿 输入学校代码,移开鼠标自动显示学校名称 | 0307 永年中学440名↔          |
|                           | 0308 自贡二十二中280名↩        |
|                           | 0309 田家炳中学90名 ↔         |
|                           | 0310 牛佛中学90名↔           |
|                           |                         |
| 输入学校代码,移开鼠标自动显示学校名称       |                         |
|                           |                         |
| 2个平行志愿,考生不受区域限制,在10所等     | 学校中任选学校填报。              |
|                           |                         |

第七步

"

所报志愿填完之后, 须点确定,网页会 提示志愿保存成功, 则表示填报成功。"

| 提前批: 省一級示范性普通高中和            | 民办普通高中         | 三年制中专 |
|-----------------------------|----------------|-------|
| 平行A志愿 0101                  |                | 自贡一中  |
| か公 🎦 插件导航 🎽 精<br>zgszk.cn s |                |       |
| 志愿保存成<br>平行D志愿 输入学校         | 功!             | 确定    |
| 省一级示范性普通高中                  |                |       |
| 一志愿 0102                    |                | 蜀光中学  |
| 平行8志場 输入学校代                 | 码,移开鼠标自动显示学校名称 |       |
| 第三批:市级示范普通高中和一般             | 普通高中           |       |
| 平行A志愿 输入学校代                 | 闷,移开鼠标自动显示学校名称 |       |
|                             |                |       |

## 中职学校填报

|          | 高中志愿     | 三年制中职        |  |
|----------|----------|--------------|--|
| 中职本科升学实验 | 金班       |              |  |
| -        | 志愿 52019 | 四川省荣县职业高级中学校 |  |
| 中等职业学校   |          |              |  |
|          |          |              |  |
|          |          |              |  |
|          |          |              |  |

(一) 中职本科升学实验班 52005 四川省盐业学校 100 名 校址: 自贡市大安区大安寨 4 号 联系电话: 0813-5102246 52006 自贡职业技术学校 200 名 校址:沿滩区沿滩新城糍粑坳100号 联系电话: 0813-8105477 52017 自贡市旅游职业高级中学 100 名 校址: 自贡市东北部新城科教园区 联系电话: 0813-5801368 52019 四川省荣县职业高级中学校 100 名 校址: 荣县旭阳镇对景路 169 号 联系电话: 0813-6160645 52021 富顺职业技术学校 300 名 校址: 富顺县富世街道富州大道中段 216 号 联系电话: 0813-7199959 52031 自贡市电子信息职业技术学校 100 名 校址: 贡井区长土街罗石塔社区 305 号 联系电话: 13778592658

1个志愿,考生不受区域限制,可在6所中职学校中 选择1所

## 中职学校填报

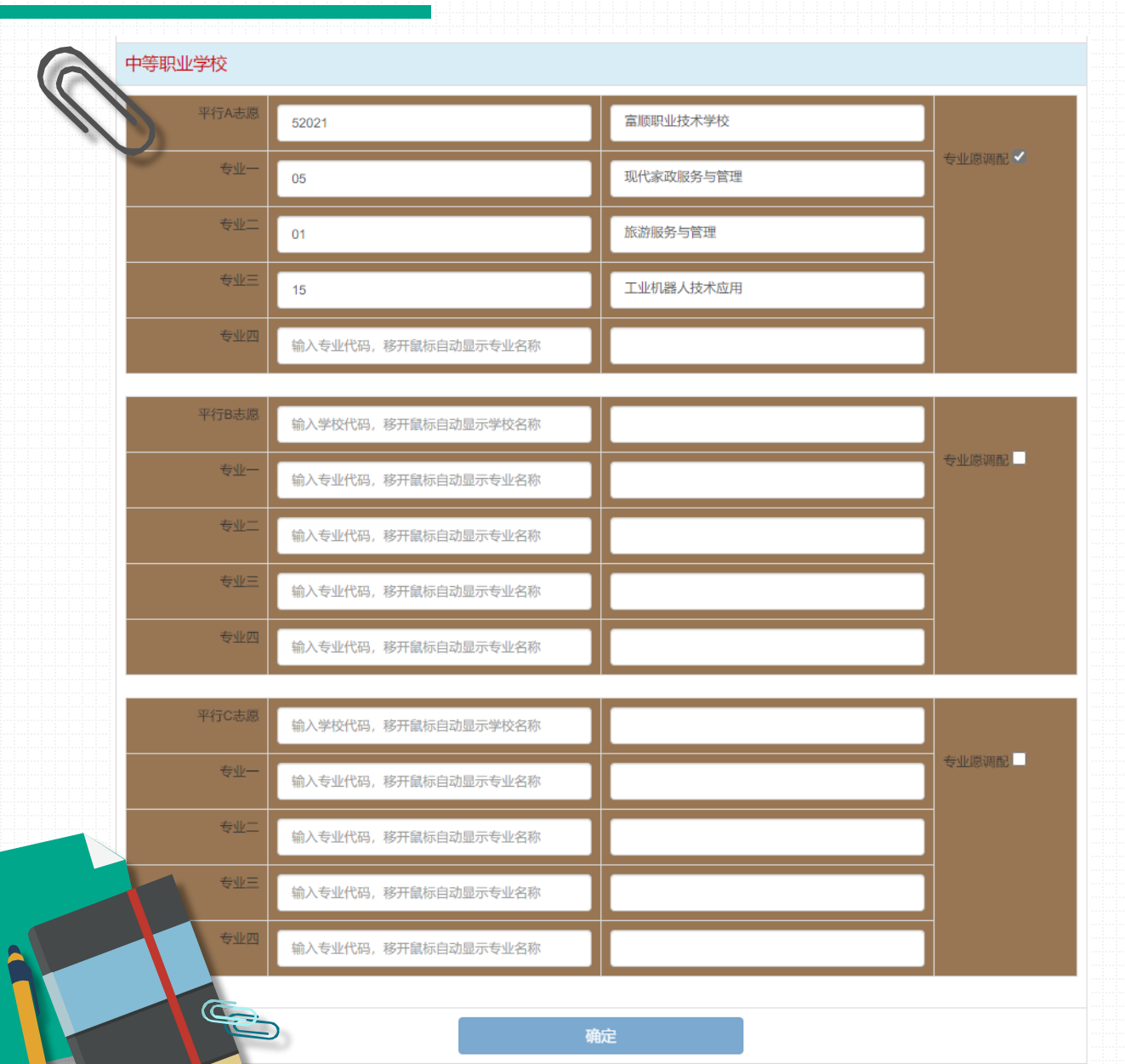

(二)中等职业学校 52005 四川省盐业学校 2300 名 校址: 自贡市大安区大安寨 4 号 联系电话: 0813-5102246 专业: 01 环境监测技术 220 名 02 化学工艺 190 名 03 生物化工技术应用 230 名 04 食品加工工艺 180 名 05 机电技术应用 250 名 06 数控技术应用 140 名

Ø

3个平行志愿,考生不受区域限制,可在13所中职学校中任选三所,同时每个学校下可任选择4个专业,可自愿选择专业调配,填报之后,须点确定按钮。

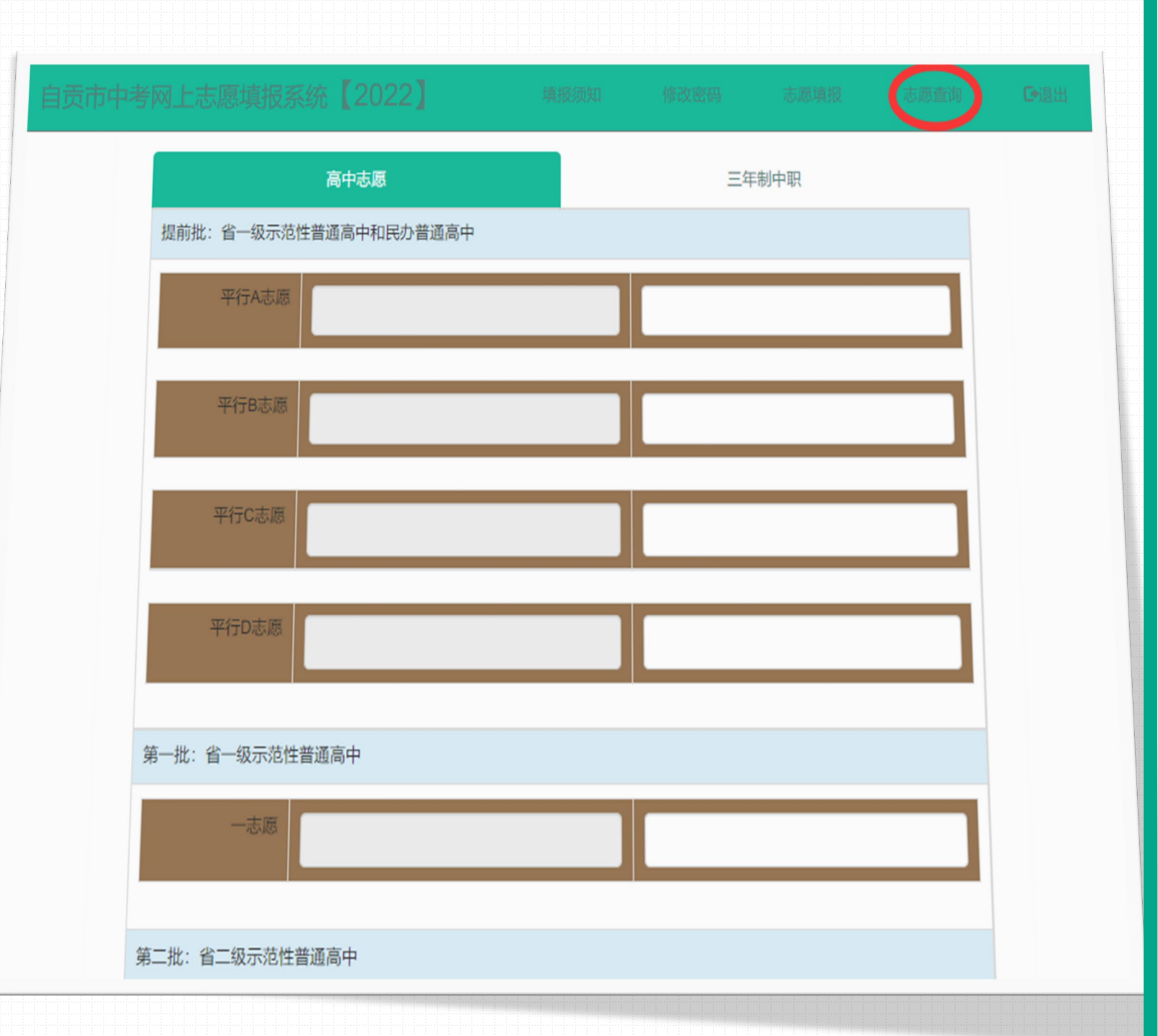

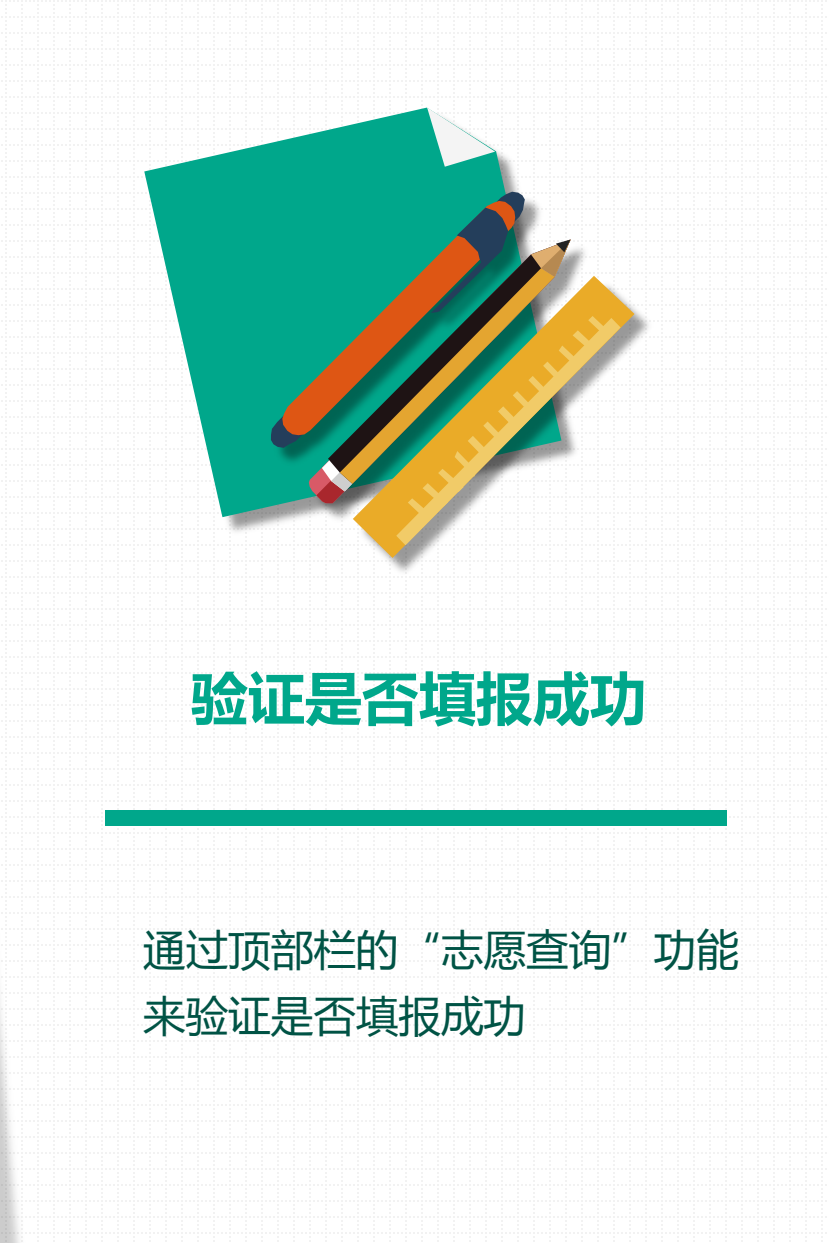

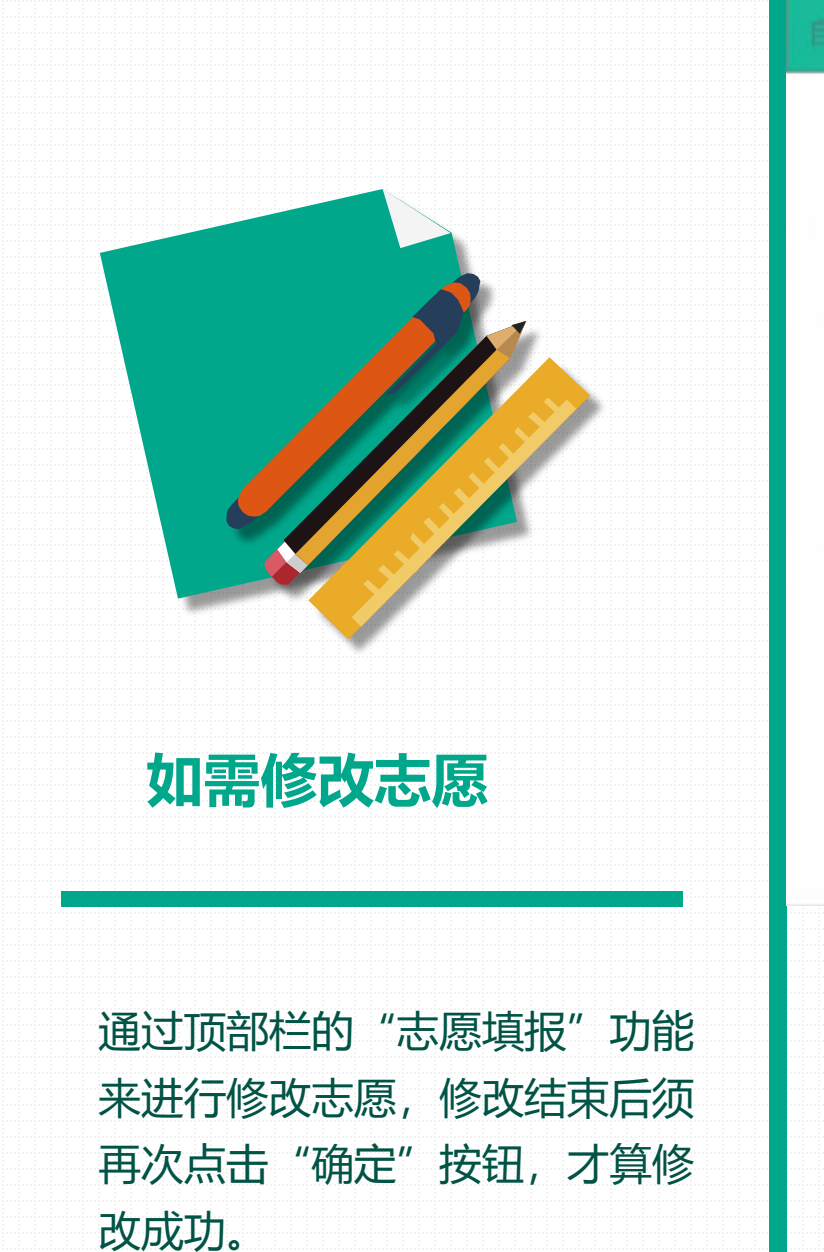

志愿填报表

#### ▲如果发现自己的基本信息有错,请马上向自己的老师报告。

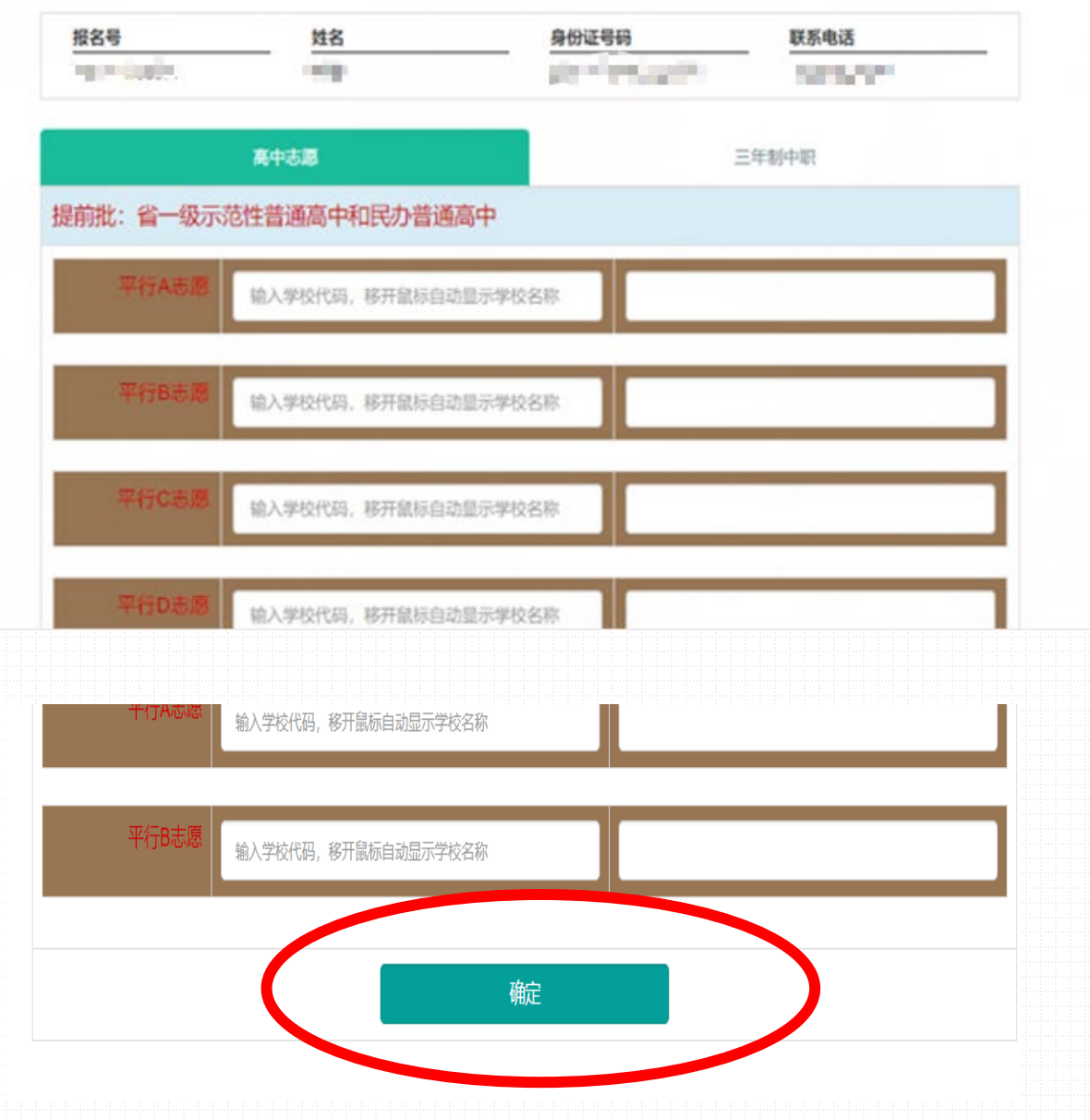

| 考网上志愿填报系统【20   | 022]               | 4151530       | 10-30-25-05 | 法關制規 | 法限查询  | 0 |
|----------------|--------------------|---------------|-------------|------|-------|---|
|                |                    | 志愿填报表         |             |      |       |   |
| ▲ 如果发现自己的基本信息有 | 错,请马上向自己的老师        | 役告.           |             |      |       |   |
| 报名号            | 姓名                 | 身份证号码         | 联系电         | 话    | -     |   |
|                |                    |               |             |      |       |   |
| 提前批:省一级示范性     | 高中志思<br>牛普通高中和民办普道 | 甬高中           | 三年制中职       |      |       |   |
| 平行A志愿          |                    |               |             | _    |       |   |
| 自贡市中考网上志愿      | 填报 🗙 🔥 ico         | nfont-阿里巴巴矢量图 | ×   +       | - 0  | ×     | - |
| kOver € ᡬ₀     | V 📀                | <b>50</b> 🗖 📑 | ·<br>E 📀    | ি 🎆  |       |   |
| 🛅 高效办公 🎽 精美國   | 餓 🎦 在线工具           | 🧰 快速链接        |             |      |       |   |
| 填报须知           | 修改密码               | 志愿填报          | 志愿查询        | €報出  | ^<br> |   |
| _              |                    |               |             |      |       |   |
|                | Ξ                  | 年制中专          |             |      |       |   |
|                |                    |               |             |      |       |   |
|                |                    |               |             |      |       |   |
|                | 自贡一中               |               |             |      |       |   |
|                |                    |               |             |      |       |   |

## 填报结束

### 点击"退出"功能,接着关闭浏览器。

温 馨 提 示

平行志愿按照"分数优先、遵循志愿、一轮投档"的原则进行录取。考生在 填报时可参考"冲一冲、稳一稳、保一保、垫一垫"小技巧进行填报。

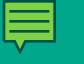

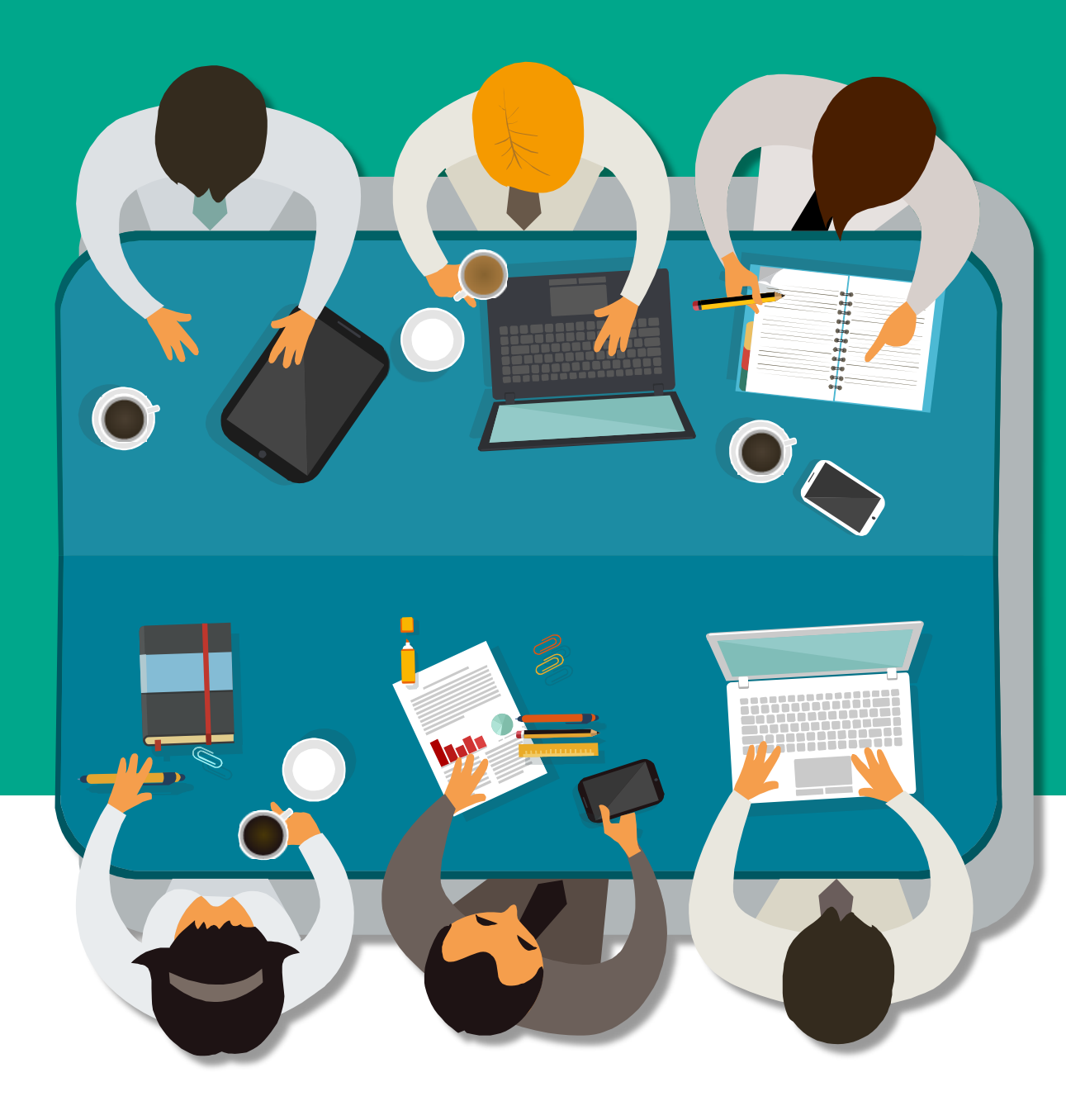

# 欢迎大家批评指正!

### 自贡市教育考试院